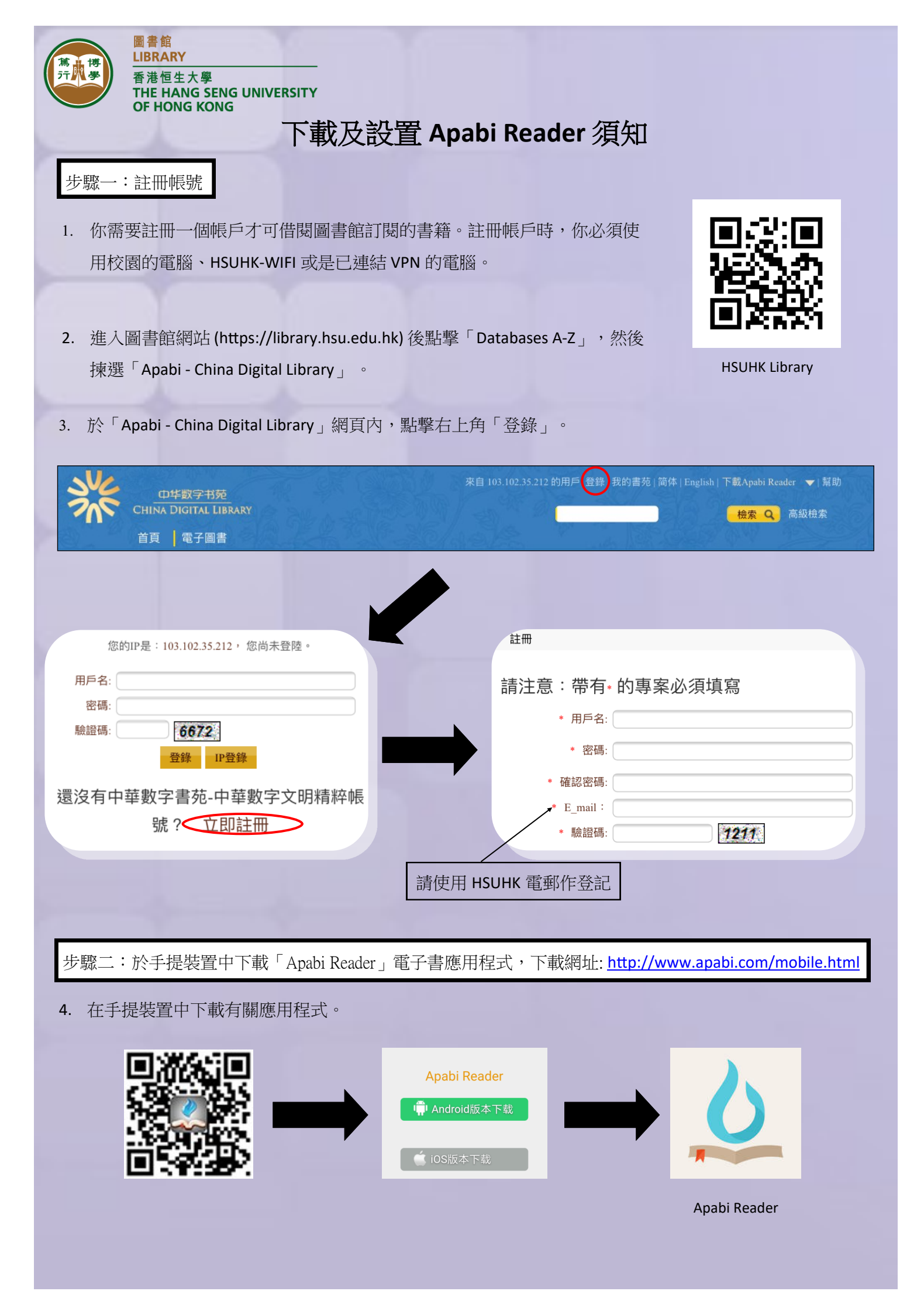

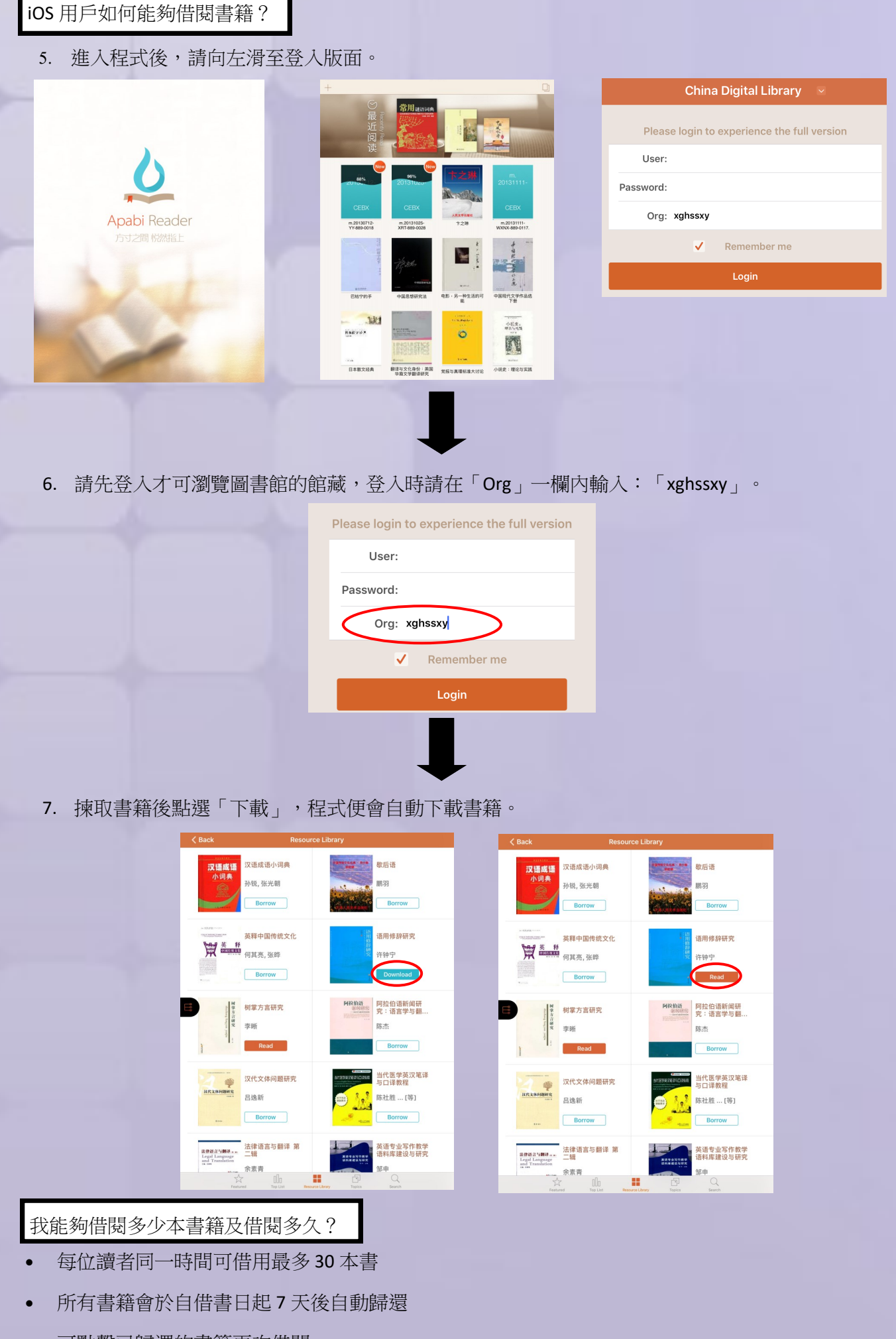

• 可點擊已歸還的書籍再次借閱

5. Android 用戶則要利用 "Apabi Reader" app 中的二維碼借書功能。進入「Apabi - China Digital Library」 網頁後,掃描此書的二維碼,便會自動下載,完畢後即可閱讀。

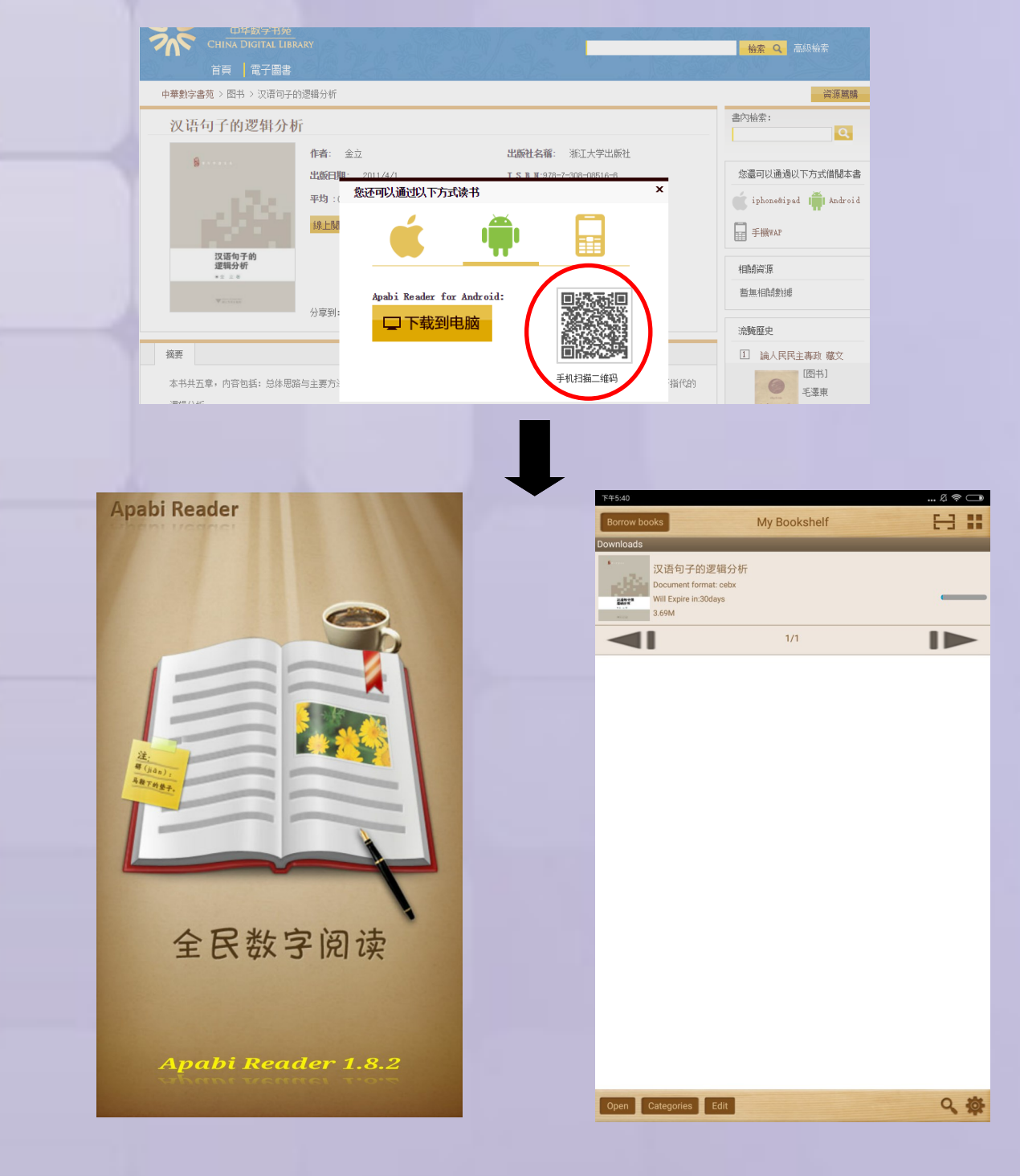

## 我能夠借閱多少本書籍及借閱多久?

- 每位讀者同一時間可借用最多 30 本書
- 所有書籍會於自借書日起7天後自動歸還
- 可點擊已歸還的書籍再次借閱